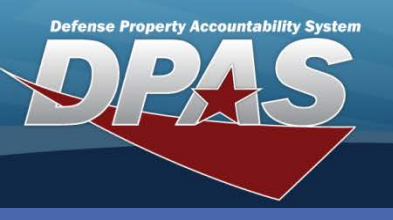

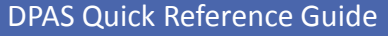

## Sub Custodian

## Sub Custodian

- To add, update or delete a Sub Custodian Nbr in Web DPAS, navigate to the Asset Management > Custodian menu path.
- 2. Enter your **Major Custodian Nbr**. This must exist in Web DPAS before creating the **Sub Custodian Nbr**.
- 3. Enter a 1-6 position, alphanumeric (no spaces or special characters).
- 4. Select the **Add** button (or **Search** if updating or deleting).

| NOTE:          | To display all Sub Custodian Numbers, select |
|----------------|----------------------------------------------|
| the <b>Sea</b> | arch button without entering any criteria.   |

| Search Criteria   |        |       |  |  |  |
|-------------------|--------|-------|--|--|--|
| Maj Custodian Nbr | MC0003 |       |  |  |  |
| Sub Custodian Nbr | SUB009 |       |  |  |  |
| Add               | Search | Reset |  |  |  |

**NOTE:** You will not be able to delete a Custodian Number if there are assets assigned.

| Add                |                             |                    |                 |  |  |
|--------------------|-----------------------------|--------------------|-----------------|--|--|
| Maj Custodian Nbr  | MC0003                      | Sub Custodian Nbr  | SUB009          |  |  |
| *Custodian Name    | STEVEN CAMPBELL             | Address 1          | 3990 E BROAD ST |  |  |
| Address 2          |                             | City               | COLUMBUS        |  |  |
| State              | Ohio 💌                      | Zip Cd             | 43213           |  |  |
| Country Cd         | US-UNITED STATES OF AMERICA | Phone Nbr          | 6146921110      |  |  |
| DSN                | 8501110                     | FAX Nbr            |                 |  |  |
| E-Mail Address     | STEVEN.CAMPBELL@DOD.MIL     | Office Id          | CO-LRN1         |  |  |
| Office Name        | LEARN OFC 1                 | Order Dt           | 6/2/2011        |  |  |
| Loc                |                             | Sub Loc            |                 |  |  |
| Transfer Authority | v                           | Alt Custodian Name |                 |  |  |
| Alt Phone Nbr      |                             | Alt Order Dt       |                 |  |  |
| Remarks            |                             |                    | <u> </u>        |  |  |
|                    |                             |                    | M               |  |  |
| History Remarks    |                             |                    | <u>^</u>        |  |  |
|                    |                             |                    |                 |  |  |
|                    |                             |                    |                 |  |  |
| Add Cancel         |                             |                    |                 |  |  |
| L                  |                             |                    |                 |  |  |

- 4. Enter the mandatory name for the Sub Custodian Number in Custodian Name.
- 5. The remaining fields are not mandatory; however, it is always good practice to enter as much information about your custodians as possible.
- 6. Select **Add** to complete the process.

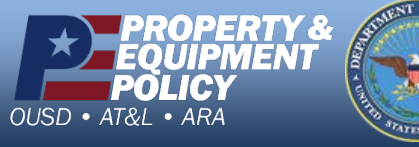

DPAS Call Center 1-844-843-3727

DPAS Website http://dpassupport.golearnportal.org